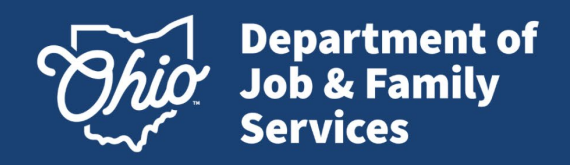

# **WOTC Overview**

## WOTC is a federal tax credit program for employers that hire eligible individuals. Ohio is making it easier than ever for employers to receive those tax credits.

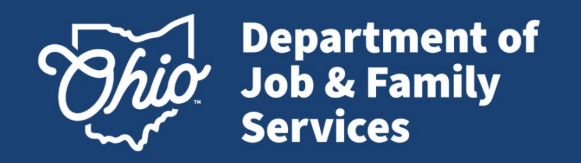

## **WOTC Program Overview**

### What is WOTC?

The WOTC Program provides tax credits to Ohio employers against their federal tax liability. Credits are received for hiring individuals from eligible target groups that have consistently faced barriers to employment.

### What does WOTC do?

Helps targeted workers move from economic dependency to self-sufficiency, while participating employers are able to reduce their income tax liability.

WOTC is administered by the Ohio Department of Job & Family Services (ODJFS), Workforce Development, Support Services. ODJFS processes requests in accordance with the business rules established by the Internal Revenue Service and the Department of Labor for all target groups.

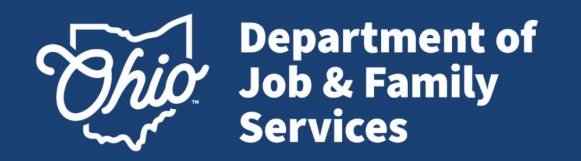

## **Incentives for Employers**

WOTC reduces an employer's cost of doing business. It requires little paperwork, and applying is simple.

- WOTC can reduce an employer's federal income tax liability.
  - General business credit against income tax. See IRS guidelines for more information.
- Credit vs. Deduction
  - Tax credits lower tax bills dollar for dollar. Deductions reduce taxable income so the value depends on the tax bracket.
- > Employers are in control of who they want to hire.
  - This is an opportunity for Employers to build a skilled workforce in a really tight market.
  - Employers receive the tax credit. There is no limit to the number of <u>new</u> hires that may qualify.
  - Employers can work with a Payroll agent who can do the paperwork for them.
- > Can be used in conjunction with On-the-Job Training or other grant opportunities.
- Eligible tax-exempt employers can claim the WOTC only against payroll taxes and only for wages paid to members of the Qualified Veteran targeted group.

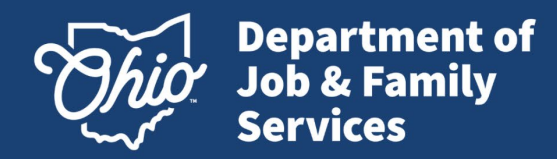

## Who Is Eligible? (Target Groups)

Currently there are ten target groups which include:

Long-Term TANF (Temporary Assistance to Needy Families) - \$9,000 (over two years)

VOW (Veteran Opportunity to Work) – up to \$9,600

Short-Term TANF - \$2,400

- SNAP (Supplemental Nutrition Assistance Program) or Food Stamps \$2,400
- SSI (Supplemental Security Income) \$2,400

Ex-Felon - \$2,400

Designated Community Resident - \$2,400

Vocational Rehabilitation or Ticket to Work - \$2,400

Long-Term Unemployed - \$2400

Summer Youth - \$1,200

The maximum tax credit ranges from \$1200 to \$9600, depending on the employee hired. The employee must work at least 120 hours to utilize the credit.

The WOTC calculator can help determine the approximate amount of the credit http://www.doleta.gov/business/incentives

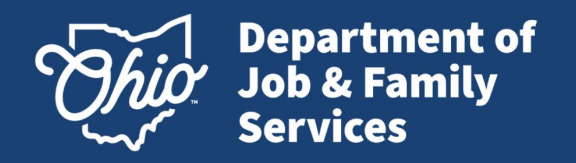

## How To Apply

The required forms are available through the Ohio WOTC website: <u>Work Opportunity Tax Credit</u>

- Complete IRS Form 8850 the day the job offer is made
- Complete ETA Form 9061
- Submit the information electronically (Keep both original forms as part of your tax filing documents.)

# 28 day timely filing rule

The application must be submitted to the WOTC office within 28 calendar days from the start to work date.

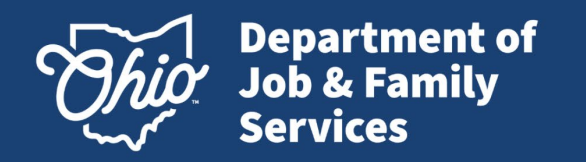

## **3 Simple Steps for Processing**

#### Step 1 – Create an Account

- Email WOTC\_CONTACT@jfs.ohio.gov
- Provide your company's FEIN, company name, address and phone number; first, last name and e-mail addresses for those requesting access.

### **Step 2 – Submit Application Electronically**

• Begin a New Application or use the Import function to submit the applicant information from the IRS Form 8850 and ETA Form 9061 (retain the original forms for at least four years per IRS guidance, audit requirements).

#### Step 3 – Review Status

- Check status of the application the very next day!
- Notices are made available with an explanation of status.

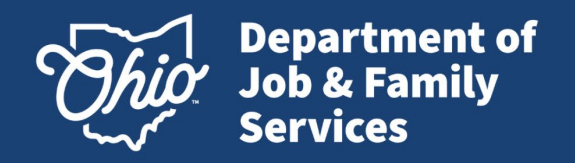

## **Online System Tutorial**

### What is the WOTC online system?

The online system allows you to submit single or multiple applications to the Ohio WOTC office eliminating postage and ensuring an immediate postmark.

What does WOTC online system do?

Offers a window into the processing of applications. Via the online system you can view the status, resolve issues and print notices to include certifications.

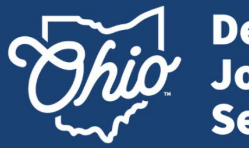

Department of Job & Family Services

### Log In

Customers log into the WOTC online system by using their Federal Tax Identification Number (FEIN) without the dash, USERID and PASSWORD provided by the Ohio WOTC office.

The usernames and passwords are CASE SENSITIVE! Please use all CAPS when submitting information.

### WOTC Web Interface (ohio.gov)

| Date: Monday, January 31, 2022  |                                                                                                    |
|---------------------------------|----------------------------------------------------------------------------------------------------|
| Log In                          | WOTC Tax Credits are administered by the Ohio Department of Job & Family Services.<br>Ohio processes requests in accordance with the business rules established by the Internal Revenue Service and the Department of Labor for all target groups.                            |
| Vser ID:<br>Password:<br>Log In | To expedite processing submit your application via this online system.<br>Sign up now http://jfs.ohio.gov/wotc/Participate.stm                                                                                                    |
| Forgot Password?                | BREAKING NEWS:<br>For the most recent program information and latest news visit our website at www.jfs.ohio.gov/wotc                                                                                                    |
|                                 | Application Process (Tuesday, January 25, 2022)                                                                                                    |
|                                 | The Ohio Department of Job and Family Services processes federal Work Opportunity Tax Credits (WOTC) Tax Credits in accordance with the business rules established<br>by the Internal Revenue Service and the U.S. Department of Labor.                                       |
|                                 | We are working hard to improve processing times. At this time, we can no longer accept emailed lists of applications that are currently in the certification/denial process. All applications will be processed in the order they were received. We appreciate your patience. |
|                                 | Intermittent Issues (Monday, January 31, 2022)                                                                                                    |
|                                 | The Office of Information Services (OIS) is experiencing intermittent issues with the following websites. The servers hosting these websites are being rebooted at 12:30 PM and any user connected to these websites may be disconnected.                                     |
|                                 | watajfs.ohio.gov                                                                                                    |
|                                 | OIS will provide an update once the issues have been resolved.                                                                                                    |
|                                 | View eur Exempathy Asked Questions IView eur Plideshew Breastation                                                                                                    |
|                                 |                                                                                                    |
|                                 | Ohio Department of Job & Family Services    Workforce Development, WOTC Section                                                                                                    |
|                                 |                                                                                                    |

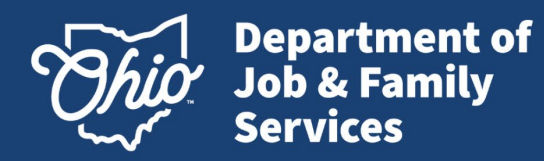

#### Customer Home Applications My Profile Logout Menu Questions related to the use of this system may be directed to staff via e-mail at WOTC\_CONTACT@jfs.ohio.gov or by phone at (614) 644-0966. From the Home page **Begin a New Application** View Application/Case Status Choose Date to View/Retrieve PDF employers/agents may Enter New Application Application List # # February 2022 . . begin a New Application SMTWTFS Import Applications POA List 1 2 3 4 5 by: Transfer Stats 6 7 8 9 10 11 12 0 13 14 15 16 17 18 19 Case Search 9 20 21 22 23 24 25 26 Clicking "Enter New ٠ 10 27 28 Application" OR Logout Clicking "Import ٠ Application"

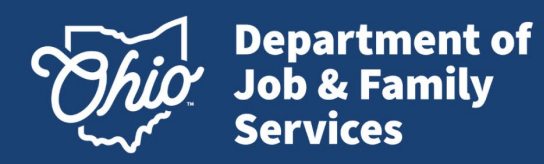

## Customer

## Menu

#### View Application/Case Status

Home Applic

- Application List: View applications awaiting processing
- Case List: View processed cases
- **POA List (Agents only):** View current POA's
- **Case Search:** View status of applications (includes print, edit, and do not pursue).

#### **Choose Date to View/Retrieve PDF**

• Can be used to print notices generated on a particular date.

| Begin a New Application     View Application/Case Status     Choose Date to View/Retrieve I       Enter New Application     Application List     Immove Application List       Import Applications     POA List     S     M     T     W     T     F     S       Import Applications     POA List     S     M     T     W     T     F     S       Import Applications     POA List     T     S     M     T     W     T     F     S       Import Applications     POA List     T     S     M     T     W     T     F     S       Import Applications     POA List     T     S     M     T     W     T     F     S       Import Applications     POA List     T     S     M     T     W     T     F     S       Import Applications     POA List     T     S     M     T     W     T     F     S | View/Retrieve PDF |               |       |                              |                         |
|----------------------------------------------------------------------------------------------------|-------------------|---------------|-------|------------------------------|-------------------------|
| Enter New Application         Application List         H         February 2022         H           Import Applications         POA List         5         M         T         W         T         F         S           Transfer Stats         7         6         7         8         9         10         11         12                                                                                                    |                   | Date to View/ | ose D | View Application/Case Status | Begin a New Application |
| Import Applications         S         M         T         W         T         F         S           6         1         2         3         4         5           Transfer Stats         7         6         7         8         9         10         11         12           0         13         14         15         16         17         18         19                                                                                                    | uary 2022 + #     | February 202  |       | Application List             | Enter New Application   |
| 6         1         2         3         4         5           Transfer Stats         7         6         7         8         9         10         11         12           0         13         14         15         16         17         18         19                                                                                                    | T W T F S         | 5 M T W       | \$    | POAtist                      | Import Applications     |
| Transfer Stats 7 6 7 8 9 10 11 12                                                                                                    | 1 2 3 4 5         | 1 2           | 5     | - 000 \$000                  | to Bort (1995) service  |
| 8 11 14 15 16 17 18 10                                                                                                    | 8 9 10 11 12      | 6789          | 7 6   | Transfer Stats               |                         |
| Case Search                                                                                                    | 5 16 17 18 19     | 3 14 15 16    | 6 13  | Case Search                  |                         |
| 9 20 21 22 23 24 25 26                                                                                                    | 2 23 24 25 26     | 0 21 22 23    | 9 20  |                              |                         |
| 10 27 28                                                                                                    |                   | 7 28          | 10 27 |                              |                         |
| 11                                                                                                    |                   |               | 33    |                              |                         |

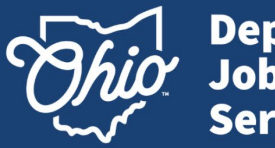

Department of Job & Family Services

# Begin a New Application

- The FEIN field can be used as a search field. If the FEIN does not automatically populate manually enter requested information.
- For agents: the FEIN dropdown box may populate as applications are submitted.
- Required fields are in **bold** and marked with a red asterisk \* if not completed upon submission.

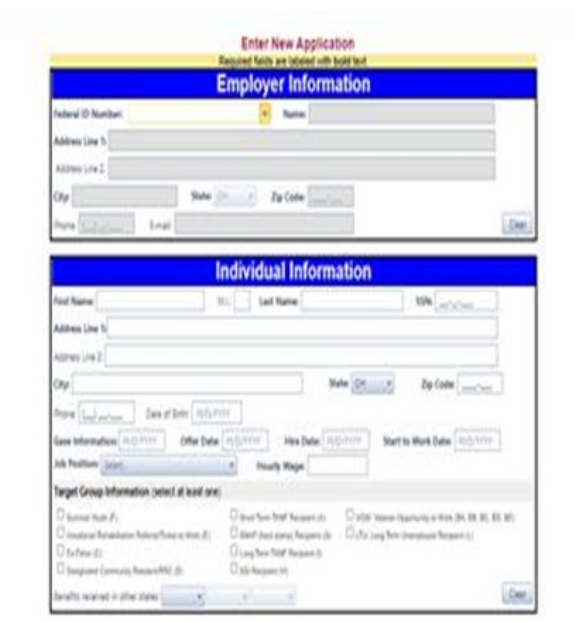

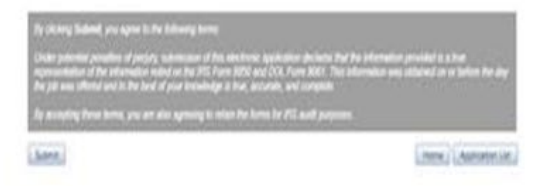

Mike DeWine, Governor | Jon Husted, Lt. Governor | Matt Damschroder, Director

more Applements My Prefix Logod

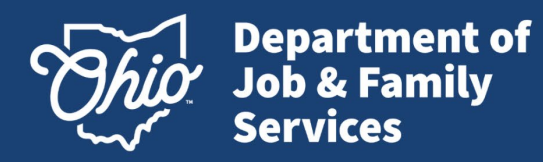

## **Import Application**

- Import ability for one to five hundred applications per file.
- No limit to the number of files that are imported.
- Use the import template to enter the WOTC application information, save the entered data as a text, tab delimited file, then import the data to the online system.

| delet file to input to be                                                                                                    |  |
|----------------------------------------------------------------------------------------------------|--|
| Land tables                                                                                                    |  |
| Imports executed after 1.00 PM EST may not be processed until the next business day.                                                                                                    |  |
| By stating largest pro agent is the balance areas                                                                                                    |  |
| equivariation of the electronic on and on the 400 Anno 1000 and 210. This information was addressed on a before the law<br>the pit was othered and to fits and of your towardige is they assume and compare |  |
| An excepting threat here, you are also appearing to mission the forms for PED and Suppress.                                                                                                    |  |

Kona Applications 10, Por

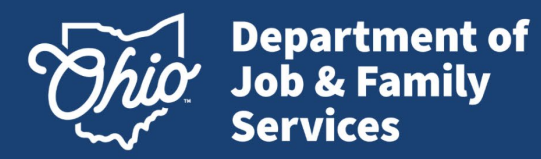

## **Tips for Completing an Online Application**

#### Individual Information

- When entering employee information, it is essential to use the first and last name of the employee as entered on the driver's license.
- Do not use nicknames
- Ensure SSN is typed correctly.
- DOB is required for certain target groups. .

#### Job Information

The Job Position field has been populated with O\*Net provided job descriptions which can be selected from a drop-down box.

#### **Target Groups**

- At least one of the displayed target group boxes needs to be checked. <u>Check all of the boxes that apply</u>.

#### **Benefits In Other States**

Used when there is benefit information from another state. (If the only benefits received were in Ohio, no selection is necessary.)

#### 9198 Employer Representative Declaration form

- Allow for 1-3 to process
- Must be on file and processed prior to submitting a WOTC application The effective date of the 9198 must be on or before the hire date
- The employer's signature must be the effective date of the 9198
- Verify the 9198 has been updated by logging into your account and clicking on 'POA list'

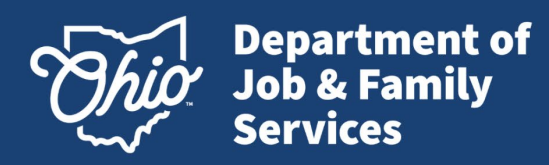

### **Application List**

- When the tax credit application is created and submitted, it is visible on the Applications List.
- Processing occurs every evening at 8 p.m. (considered close of business day).
- After processing by the SWA, the application will be removed from this list.
- Rejected applications will remain on this list until they are removed by the submitter.

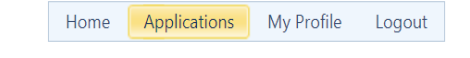

#### Application List

This is a list of Applications which have not been assigned an application control number. New applications will typically process overnight on State of Ohio business days.

| Enter New Application |        |          |      |                      |        | Show All App | lications |
|-----------------------|--------|----------|------|----------------------|--------|--------------|-----------|
| INDIVIDUAL            | SSN    | EMPLOYER | FEIN | ENTERED              | STATUS | COMMENTS     |           |
| BA'                   | 1      | 5        | 3    | 8/20/2021 8:23:47 AM | NEW    |              | ×         |
| R 1 Page size         | : 25 🔹 |          |      |                      |        | 1 items in 1 | pages     |

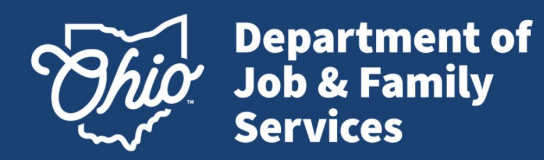

### Employer Representative Declaration

- Displays current Power of Attorney (POA) Information.
- Columns can be sorted by clicking in the column header.
- Blank dates are an indicator of missing POA documents. Submission of a POA is required to allow the complete processing of an application(s) submitted under that FEIN.

Home Applications My Profile Logout

5

FEIN

| Page: 1 of 1 Go Page size: 13 Change | Item            |
|--------------------------------------|-----------------|
| Effective Date                       | Expiration Date |
| 4/1/2014                             | 4/1/2020        |
| 1/1/2015                             | 12/31/2015      |
| 1/1/2014                             | 12/31/2016      |
| 4/1/2014                             | 4/1/2025        |
| 4/1/2014                             | 4/1/2025        |
| 4/1/2014                             | 4/1/2025        |
| 1/1/2018                             | 12/31/2025      |

1 to 13 of 13

12/31/2017

12/31/2015

12/31/2016

12/31/2015

4/1/2020

12/31/2025

**Power of Attorney List** 

12/1/2014

1/1/2015

1/1/2014

1/1/2015

4/1/2014

1/1/2018

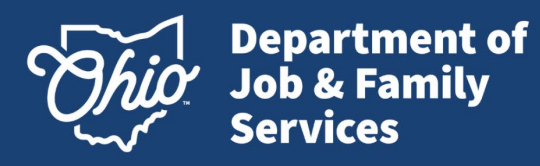

## Ohio 9198 guidance

• 9198 Sample

For Agents only: Please click on the link for additional guidance.

| U.S. Department Labor<br>Employment and Training Administration                                                      | OMB Control No. 1205-0371<br>Expiration Date: March 31, 2026            |          | U.S. Department Labor<br>Employment and Training Administ                                                              | ration                                                                                | OMB Control No. 1205-0371<br>Expiration Date: March 31, 2026                  |
|----------------------------------------------------------------------------------------------------|-------------------------------------------------------------------------|----------|----------------------------------------------------------------------------------------------------|---------------------------------------------------------------------------------------|-------------------------------------------------------------------------------|
| Work Opportunity T<br>ETA Form 9198 Employer Re                                                                      | 'ax Credit (WOTC)<br>spresentative Declaration                          |          | <ul> <li>Submission of IRS Form 8850 ar<br/>to the appropriate SWA;</li> <li>Submitting missing information</li> </ul> | or documentation that is nec                                                          | 5 with supporting documentation<br>essary for a certification request;        |
| Part I. Authorized Representative(s)                                                                                 |                                                                         |          | <ul> <li>communicate directly with the<br/>employer's certification request</li> </ul>                                 | t;                                                                                    | shiying mormation regarding an                                                |
| Note: Form 9198 will not be honored for any purpose other<br>State Workforce Agency (SWA) for employer WOTC certific | r than declaring Employer Representative(s) with the<br>ation requests. |          | <ul> <li>Receiving copies of notices or c</li> <li>Substitute or add representativ</li> </ul>                          | ommunications related to an<br>e(s) within the same company                           | amployer's certification request;<br>/-                                       |
| 1. Employer Information. Employer must sign and da                                                                   | ate this form on page 2, Part II, Line 5.                               | l i i    | nitial here to acknowledge acts auth                                                                                   | prized for representative(s).                                                         | Employer Initials:                                                            |
| Employer Name and Mailing Address:                                                                                   | Employer Tax Identification Number (EIN):                               | Ý        | ear(s) or Period(s) (if applicable):                                                                                   | 9/01/2023-12/31/2027                                                                  |                                                                               |
| ABC Company                                                                                                    | 11-1234567                                                              | No       | te: The Employer Authorization desig                                                                                   | mation of Year(s) or Period(s)                                                        | cannot be retroactive from the                                                |
| Employer's Firm/Company Name:                                                                                        | Telephone Number:                                                       | sig      | nature date of the employer declarat                                                                                   | ion in Part II. Employers may                                                         | not specify years or periods that                                             |
|                                                                                                    | Fax Number:                                                             | ha       | ve ended, as of the date the Employe                                                                                   | r signs the authorization (Line                                                       | 5). The Authorization period listed                                           |
| 275 Sunset Drive Sidney, OH 44263                                                                                    | Email Address:                                                          | ар       | plicable end date, unless revoked or                                                                                   | withdrawn earlier by either pa                                                        | arty.                                                                         |
| Company Mailing Address: 1234 Happy Place                                                                            | Company Name: EDF, Inc. Telephone Number: 999-999-0999                  |          | art II. Declaration of Employer and R                                                                                  | epresentative(s) and Signatu                                                          | res                                                                           |
| Cleveland, OH<br>12345                                                                                               | Fax Number / Email Address:<br>jdoe@edf.com                             | 5.<br>be | Employer Declaration and Signature<br>half of, the Employer. If signed by an                                           | <ol> <li>I certify I have the legal auti<br/>individual other than the Emp</li> </ol> | ority to execute this form as, or on<br>loyer specified in Part I., indicate. |
| Check if to be sent copies of Employer's WOTC notic                                                                  | ces and communications                                                  |          | -                                                                                                    |                                                                                       | Jane Doe                                                                      |
| Last Name, First Name:                                                                                               | Company Name:                                                           |          | Employer Signature                                                                                                    | Date                                                                                  | Printed Name                                                                  |
| IN/A                                                                                                    |                                                                         | Re       | lationship to Employer: 🗂 Self 🗔                                                                                       | ther. VP of Human Res                                                                 | ources                                                                        |
| Company Mailing Address:                                                                                             | Telephone Number:                                                       |          | adonship to Employen a sen ag                                                                                          | (Signatory Ti                                                                         | tle/Company Name):                                                            |
|                                                                                                    | Fax Number / Email Address:                                             | 6.       | Representative Declaration and Sign                                                                                    | hature(s). Under penalties of                                                         | perjury, by my signature below, I                                             |
| Check if to be sent copies of Employer's WOTC notice                                                                 | ces and communications                                                  | de       | clare I am authorized to represent th                                                                                  | e Employer identified in Part I                                                       | for the matter(s) specified there.                                            |
| to represent the employer for WOTC purposes and per                                                                  | form the following activities:                                          |          |                                                                                                    |                                                                                       | John Doe                                                                      |
| 3. Acts Authorized. (You are required to acknowledge                                                                 | e Line 3. Acts Authorized, with employer initials).                     |          | Representative Signature                                                                                               | Date                                                                                  | Printed Name                                                                  |
| I (employer) authorize my representative(s) to facilitat                                                             | te the WOTC certification request process on my                         |          |                                                                                                    |                                                                                       |                                                                               |
| behalf. My representative(s) shall have the authority                                                                | to perform acts I can perform with respect to the                       |          | Representative Signature                                                                                               | Date                                                                                  | Printed Name                                                                  |
| Complete and sign IRS Form 8850, Pre-Screen<br>Opportunity Tax Credit, on behalf of the empl                         | ing Notice and Certification Request for the Work<br>ayer;              |          | F NOT COMPLETED, SIGNED, AND DATED, THIS AU<br>Work C                                                                  | othorization is invalid, and the sw<br><b>Opportunity Tax Credit (WC</b>              | A WILL RETURN THIS FORM TO THE EMPLOYER.                                      |
| For Privacy Act and Paperwork Reduction Act Notice, see the instruction                                              | 5. ETA Form 9198 (May 2023)                                             | For      | Privacy Act and Paperwork Reduction Act Notice,                                                                        | see the instructions.                                                                 | ETA Form 9198 (May 2023)                                                      |

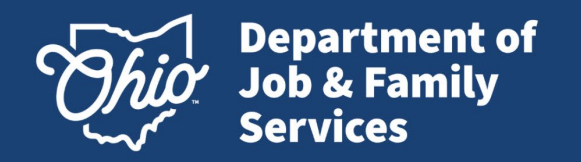

## **Status Definitions**

**CERT (Certified)** - Application is approved for the tax credit. The target group and award code are included on the notice (Tax Credit Certification).

**DEN (Denied)** – Application has been denied.

\*\*Reconsiderations may be submitted within one year of the denial if additional information is received that would overturn the denial. The request should include the new documentation along with a copy of the Denial notice clearly marked as "Reconsideration".

**DEF (Deficient)** - An application is missing required information or supporting documentation. Page 3 of the ETA Form 9061 lists various forms of approved supporting documentation. The notice will include an explanation for the deficiency.

**IRV (In Review)** – Application is in queue and ready for processing staff to review. \*Please note, processing times do vary

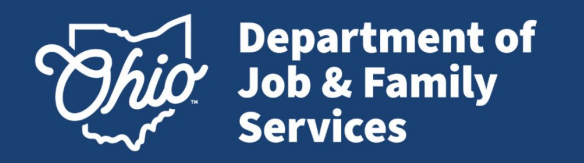

## **Status Definitions – cont.**

**OTG (Other Target Group)** – Used as a placeholder for requests needing a manual review by the WOTC staff for Vocational Rehabilitation and Supplemental Security Income (SSI).

**OOS (Out-of-State) -** Used as a placeholder for requests needing a manual review by the WOTC staff to verify out-of-state benefits.

**NPC (No Power of Attorney - Certified) -** Agent Only Category: No Power of Attorney is on file. Request was certified and the certification will be made available once a valid POA is submitted.

**NPD (No Power of Attorney - Denied ) -** Agent Only Category: No Power of Attorney is on file. Request was denied. The Denial notice will be made available once a valid POA is submitted.

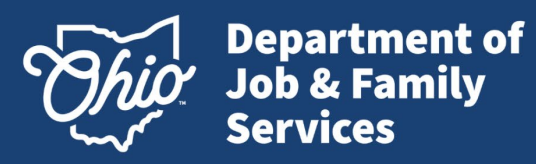

### **Case Search**

- Offers a search function based on any of the fields listed.
- If you want to conduct a general search, continue by selecting "search" and all cases will populate
- Searches can be requested as far back as January 1, 2008.
- To search a previous year click the calendar icon to change the date.
- Search results will display below.

| Home Applications My Profile Logout                       |                                             |                                        |              |            |
|-----------------------------------------------------------|---------------------------------------------|----------------------------------------|--------------|------------|
|                                                           |                                             | Case Search                            |              |            |
|                                                           | Individual Last Name:                       | Employer Name:                         | Case Status: | Control #: |
|                                                           |                                             |                                        | Select One 🔻 |            |
|                                                           |                                             |                                        |              |            |
|                                                           | Individual First Name:                      | FEIN #:                                | Award Code:  |            |
|                                                           |                                             |                                        | Select Une 🔹 |            |
|                                                           | SSN:                                        |                                        |              |            |
|                                                           | Start To Work Date - From:                  | Start To Work Date - To:<br>04/18/2016 |              |            |
|                                                           | Application Created Date - From: *          | Application Created Date - To:         |              |            |
|                                                           | Notice Created Date - From: *               | Notice Created Date - To:              |              |            |
|                                                           |                                             | Search Clear                           | Home         |            |
| Case searches can only be performed on applications dated | January 1, 2008 or after. Maximum number of | records returned is 30 000             |              |            |

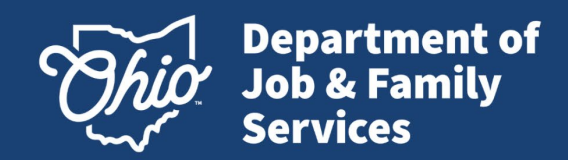

## Edit/DNP

- Edit- The ability to edit an application (Date of Birth and SSN only)
- DNP (Do Not Pursue) -The ability to close a case (DNP – Do Not Pursue) if 120 hours not met.
- Print -The ability to print individual or multiple notices from this screen (see slides 29-34 for more on printing options).

(click on multiple check boxes then click Print Notices button. The notices will appear as a .pdf which can be saved or printed.)

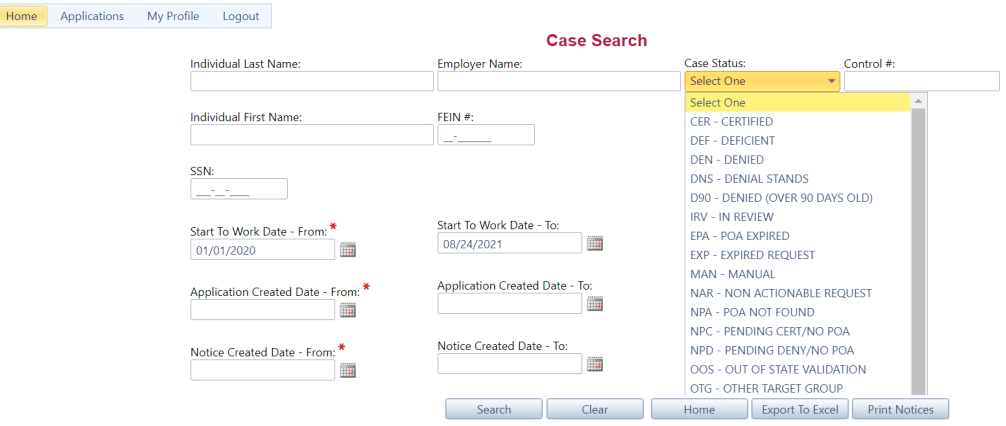

\* Case searches can only be performed on applications dated January 1, 2008 or after. Maximum number of records returned is 30,000.

| H 4 1    | <b>H</b>   |           |               |      | Page: 1 of            | 1 Go Page s                 | ize: 5 Change               | •              |                                                           |      | Ite | m 1 to ! | 5 of 5 |
|----------|------------|-----------|---------------|------|-----------------------|-----------------------------|-----------------------------|----------------|-----------------------------------------------------------|------|-----|----------|--------|
| Ctrl # 👻 | Individual | SSN       | Employer Name | FEIN | Start To<br>Work Date | Application<br>Created Date | Notice<br>Generated<br>Date | Case<br>Status | Award Code                                                | EDIT | DNP | Print    | Docs   |
| 3        | H<br>El    | ***_**- 4 |               |      | 07/12/2021            | 07/15/2021                  | 07/15/2021                  | CERTIFIED      | G - SNAP (FOOD STAMP) RECIPIENT                           |      |     |          | 2      |
| 3        | o<br>c     | ***-**- 8 |               |      | 06/14/2021            | 06/17/2021                  | 06/17/2021                  | CERTIFIED      | G - SNAP (FOOD STAMP) RECIPIENT                           |      |     |          | 2      |
| 3        | G          | ***-**- 2 |               |      | 05/17/2021            | 05/27/2021                  | 05/27/2021                  | CERTIFIED      | G - SNAP (FOOD STAMP) RECIPIENT                           |      |     |          | 2      |
| 3        | N<br>R(    | ***-**- 0 |               |      | 11/02/2020            | 11/12/2020                  | 03/26/2021                  | CERTIFIED      | L - LONG-TERM UNEMPLOYED                                  |      |     |          | 2      |
| 3        | ВІ         | ***-**- 7 |               | 3    | 10/20/2020            | 10/28/2020                  | 03/26/2021                  | CERTIFIED      | BD - VET UNEMPLOYED FOR 4 WEEKS BUT<br>LESS THAN 6 MONTHS |      |     |          | 2      |
| K 4 1    | ×          |           |               |      | Page: 1 of            | 1 Go Page s                 | ize: 5 Change               | •              |                                                           |      | Ite | m 1 to ! | 5 of 5 |

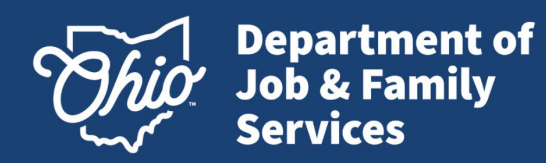

- Select the "DOCS" folder option to begin upload process for supporting documentation.
- Documents must be in PDF format and less than 2MB in size.
- More than one document may be uploaded at a time.

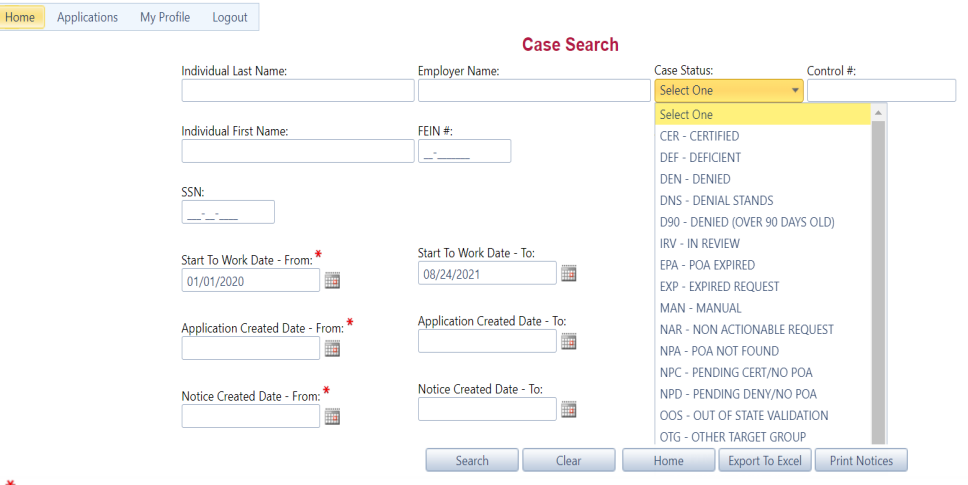

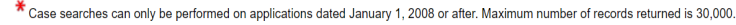

| 5 of 5 |
|--------|
| Docs   |
| 2      |
| 2      |
| 2      |
| 2      |
| 2      |
| 5 of 5 |
|        |

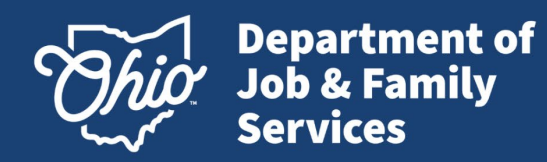

### Upload Supporting Documents – CONT.

- Select Upload
- Click 'Select' to browse for the supporting documents to upload.
- Files must be in PDF format.
- Multiple files may be selected and uploaded together.

| Home Applications My Profile | Logout |                    |           |            |
|------------------------------|--------|--------------------|-----------|------------|
|                              |        | Add Case Documents |           |            |
| Control Nbr.                 | FEIN   | Employer Name      | Last Name | First Name |
| 3.                           | 3.     | Si .               | W.        | А.         |

| Select Upload Documents Return to Documents | Select files to upload<br>After successful upload, the supporting documents will be available to view<br>business days.<br>• The file format must be a .pdf.<br>• The file size may not exceed 2MB.<br>• The file must not be password protected. | within 1 to 2 |
|---------------------------------------------|----------------------------------------------------------------------------------------------------|---------------|
| File Name                                   | Upload Results                                                                                                    |               |
| 20210826_ReqtsA.pdf                         | SUCCESS: document has been uploaded.                                                                                                    |               |
| 20210826_ReqtsA.pdf                         | SUCCESS: document has been uploaded.                                                                                                    |               |

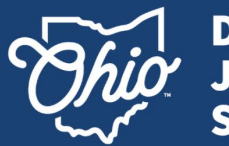

Department of Job & Family Services

### **Upload Supporting Documents – CONT.**

- Once all documents are • selected click 'Upload Documents'
- A confirmation message ٠ will display in green when the file has uploaded successfully.
- Documents will be ٠ available 1-2 business days after being uploaded via Case Search.

|             |                               |               | Add Case Documents                                                                                                    |
|-------------|-------------------------------|---------------|----------------------------------------------------------------------------------------------------|
| ontrol Nbr. | FEIN                          | Employer Name | Last Name First Name                                                                                                    |
|             | 3.                            | S.            | . W. A.                                                                                                    |
|             |                               |               |                                                                                                    |
|             | Upload Documents Return to Do | Select        | Select files to upload<br>After successful upload, the supporting documents will be available to view within 1 to 2<br>business days.<br>• The file format must be a .pdf.<br>• The file size may not exceed 2MB.<br>• The file must not be password protected.<br>Upload Results |

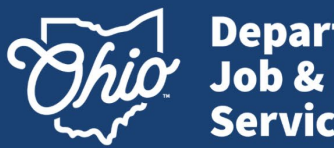

Department of Job & Family Services

## Upload Supporting Documents - Error

### **Incorrect File Type**

- If an incorrect file type is uploaded the record will reject.
- An error message will appear in red.
- Ensure file type is PDF and resubmit.

| Home Applications My Profile | Logout |                    |           |            |
|------------------------------|--------|--------------------|-----------|------------|
|                              |        | Add Case Documents |           |            |
| Control Nbr.                 | FEIN   | Employer Name      | Last Name | First Name |
| 3.                           | 3.     | Si ,               | W.        | А.         |

#### Invalid file type: You can only upload document as a .pdf file type.

| Upload Documents Return to Documents | After successful upload, the supporting documents will be available to view within 1 to business days.  The file format must be a .pdf. The file size may not exceed 2MB. The file must not be password protected. |
|--------------------------------------|----------------------------------------------------------------------------------------------------|
|                                      |                                                                                                    |
| File Name                            | Upload Results                                                                                                    |

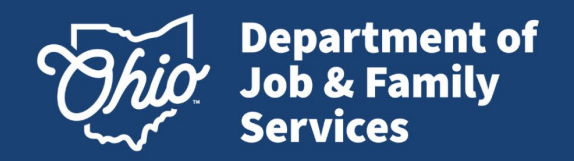

### Upload Supporting Documents - Error

### File exceeds 2MB

- If the file is over 2MB the system will reject the file.
- An error message will appear in red.
- Reduce the size of the file and resubmit.

| Home       | Applications | My Profile | Logout |               |                    |           |            |
|------------|--------------|------------|--------|---------------|--------------------|-----------|------------|
|            |              |            |        |               | Add Case Documents |           |            |
| Control Nb | or.          |            | FEIN   | Employer Name |                    | Last Name | First Name |
| 3.         |              |            | 3.     | Si            |                    | W.        | Α.         |

```
    Maximum file size of 2 MB exceeded

                    TooBig_CI770631612CT000000120160107.pd
                                                                                       Select files to upload
                                                                                       After successful upload, the supporting documents will be available to view within 1 to 2
                        × Remove
                                                                                       business days.
                                                                                           . The file format must be a .pdf.
                                                                   Select

    The file size may not exceed 2MB.

    The file must not be password protected.

                              Upload Documents
                                                       Return to Documents
                                                      File Name
                                                                                                                Upload Results
                                                                                SUCCESS: document has been uploaded.
                                       20210826 RegtsA.pdf
```

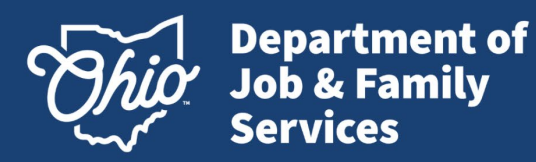

### Multiple file upload

The system will process multiple files and upload the valid files.

The invalid file(s) will be removed by the system if the user has NOT removed prior to the upload.

The user can remove **red dot** files by clicking **x** Remove in the upload document window before uploading the documents.

Red dot: file will not upload Green dot: file will upload

| Applications | My Profile | Logout      |                  |             |                                                                                                    |                                     |           |
|--------------|------------|-------------|------------------|-------------|----------------------------------------------------------------------------------------------------|-------------------------------------|-----------|
|              |            |             |                  |             | Add Case Documents                                                                                                    |                                     |           |
| r.           |            | FEIN        |                  | Employer Na | ame                                                                                                    | Last Name                           | First Nar |
|              |            |             |                  | S' '        |                                                                                                    | N                                   | F         |
|              |            |             |                  |             |                                                                                                    |                                     |           |
| •            | Uplo       | oad Documen | ts Return to Doo | Select      | Select files to upload<br>After successful upload, the supporting docu<br>business days.<br>• The file format must be a .pdf.<br>• The file format must be a .pdf.<br>• The file size may not exceed 2MB.<br>• The file must not be password protected. | ments will be available to view wit | in 1 to 2 |
|              |            | ETA F       | orm 9058.pdf     |             | ERROR: System is unable to upload at this time. Please                                                                                                    | try later.                          |           |
|              |            |             |                  |             |                                                                                                    |                                     |           |

Control Nb 3953125

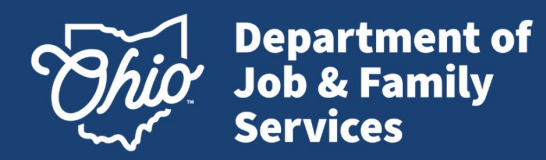

### Empty File Box

An error message will appear in the "Upload Results" field if no file was selected before trying to upload.

| Home      | Applications | My Profile | Logout |                    |           |            |
|-----------|--------------|------------|--------|--------------------|-----------|------------|
|           |              |            |        | Add Case Documents |           |            |
| Control N | br.          |            | FEIN   | Employer Name      | Last Name | First Name |
| 4000003   |              |            |        |                    | DOUGHNUT  | DANNY      |

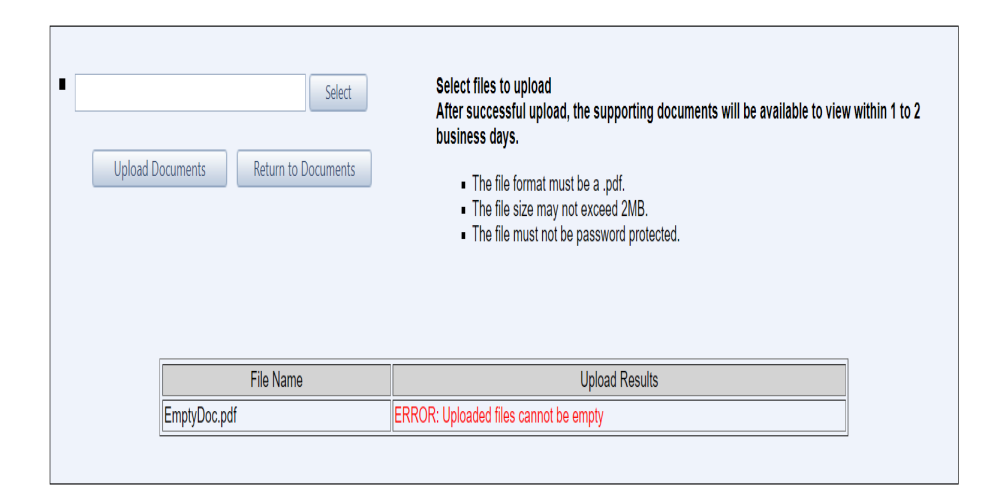

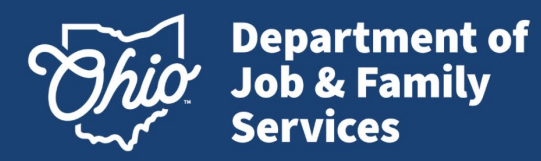

Password Protected upload

An error message will appear if a file that is password protected is uploaded. The password protection will need to be removed so the file is uploaded correctly.

| Applications | My Profile | Logout      |                              |                                                                                                    |                                                     |               |
|--------------|------------|-------------|------------------------------|----------------------------------------------------------------------------------------------------|-----------------------------------------------------|---------------|
|              |            |             |                              | Add Case Documents                                                                                                    |                                                     |               |
|              |            | FEIN        |                              | Employer Name                                                                                                    | Last Name                                           | First Name    |
|              |            |             |                              |                                                                                                    | DOUGHNUT                                            | DANNY         |
| ,            | Uploa      | d Documents | Return to Documents          | Select files to upload<br>After successful upload, the supportin<br>business days.<br>• The file format must be a .pdf.<br>• The file size may not exceed 2MB<br>• The file must not be password pro | ig documents will be available to view w<br>tected. | vithin 1 to 2 |
|              |            | ETA-Eo      | rm-0062 Evpiros 20210331 p   | opioad resu                                                                                                    |                                                     |               |
|              |            | Starl IM    | Inn-9002_Expires 20210331.pr | EPPOR: Uploaded files cannot be password prot                                                                                                    | octod                                               |               |
|              |            | StarOlvi    | L-protected.pdf              |                                                                                                    | 40160                                               |               |

Mike DeWine, Governor | Jon Husted, Lt. Governor | Matt Damschroder, Director

Home

Control Nbr

4000003

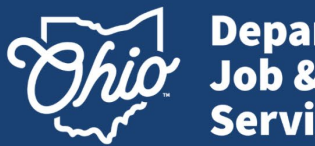

Department of Job & Family Services

### **Upload Supporting Documents**

### **Upload Results**

The "Upload Results" box will reflect the results of the file upload attempt.

| Home      | Applications | My Profile | Logout     |                  |              |                                                                                                    |                                |               |
|-----------|--------------|------------|------------|------------------|--------------|----------------------------------------------------------------------------------------------------|--------------------------------|---------------|
|           |              |            |            |                  |              | Add Case Documents                                                                                                    |                                |               |
| Control N | br.          |            | FEIN       |                  | Employer Nar | ne                                                                                                    | Last Name                      | First Nar     |
| 3953125   |              |            |            |                  | S' '         |                                                                                                    | Ν                              | F             |
|           |              | Upla       | ad Documer | ts Return to Doo | Select       | Select files to upload<br>After successful upload, the supporting docume<br>business days.<br>• The file format must be a .pdf.<br>• The file size may not exceed 2MB.<br>• The file must not be password protected. | ents will be available to view | within 1 to 2 |
|           |              |            |            | File Name        |              | Upload Results                                                                                                    |                                |               |
|           |              |            | ETA F      | orm 9058.pdf     |              | ERROR: System is unable to upload at this time. Please try                                                                                                    | later.                         |               |
|           |              |            |            |                  |              |                                                                                                    |                                |               |

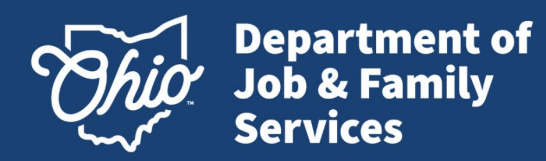

## View & Print Uploaded Documents

Click on Case Search.

Search for the application to view or print supporting documents.

Ensure pop-up blockers are disabled.

Select the folder option to view supporting documentation.

After upload of documents allow 1 -2 business days for the documents to be available.

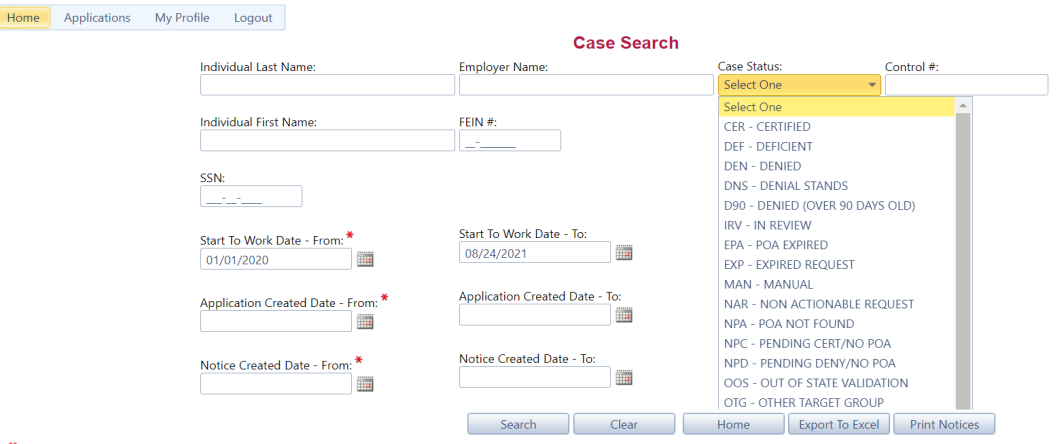

\* Case searches can only be performed on applications dated January 1, 2008 or after. Maximum number of records returned is 30,000.

| H 4 1      | ► H        |           |               |      | Page: 1 of            | f 1 Go Page s               | ize: 5 Change               | •              |                                                           |      | lte | em 1 to | 5 of 5 |
|------------|------------|-----------|---------------|------|-----------------------|-----------------------------|-----------------------------|----------------|-----------------------------------------------------------|------|-----|---------|--------|
| Ctrl # 🔫   | Individual | SSN       | Employer Name | FEIN | Start To<br>Work Date | Application<br>Created Date | Notice<br>Generated<br>Date | Case<br>Status | Award Code                                                | EDIT | DNP | Print   | Docs   |
| 3          | H<br>El    | ***_**- 4 |               |      | 07/12/2021            | 07/15/2021                  | 07/15/2021                  | CERTIFIED      | G - SNAP (FOOD STAMP) RECIPIENT                           |      |     |         | 2      |
| 3          | Ci<br>Ci   | ***_**- 8 |               |      | 06/14/2021            | 06/17/2021                  | 06/17/2021                  | CERTIFIED      | G - SNAP (FOOD STAMP) RECIPIENT                           |      |     |         | 2      |
| 3          | G          | ***-**- 2 |               |      | 05/17/2021            | 05/27/2021                  | 05/27/2021                  | CERTIFIED      | G - SNAP (FOOD STAMP) RECIPIENT                           |      |     |         | 2      |
| 3          | N<br>R     | ***-**- 0 |               |      | 11/02/2020            | 11/12/2020                  | 03/26/2021                  | CERTIFIED      | L - LONG-TERM UNEMPLOYED                                  |      |     |         | 2      |
| 3          | В          | ***-**- 7 |               |      | 10/20/2020            | 10/28/2020                  | 03/26/2021                  | CERTIFIED      | BD - VET UNEMPLOYED FOR 4 WEEKS BUT<br>LESS THAN 6 MONTHS |      |     |         | 2      |
| <b>H 1</b> | ► H        |           |               |      | Page: 1 of            | f 1 Go Page s               | ize: 5 Change               | •              |                                                           |      | lte | em 1 to | 5 of 5 |

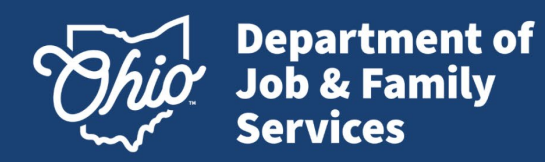

## View & Print Uploaded Documents

All notices and uploaded supporting documents will display.

Click on the PDF icon in the row of the document to view.

The document will open as a PDF.

The PDF document may be saved or printed.

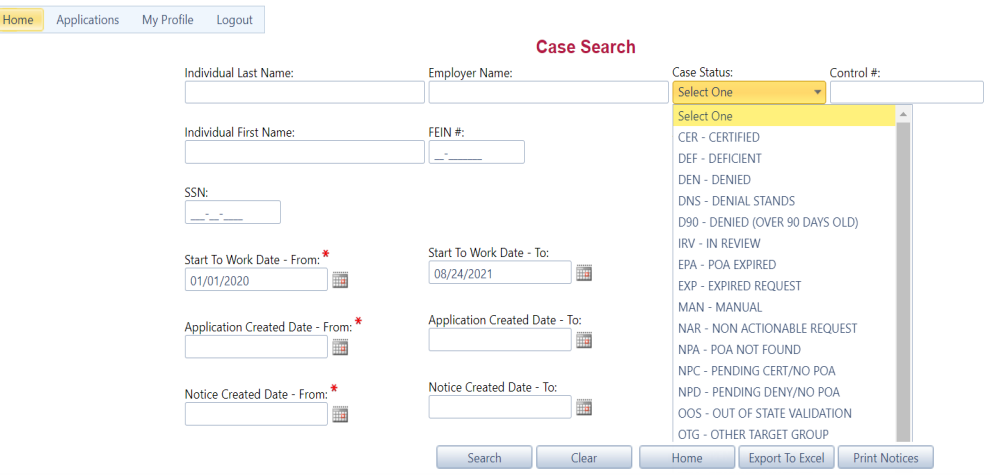

\* Case searches can only be performed on applications dated January 1, 2008 or after. Maximum number of records returned is 30,000.

| H 4 1    | ► H        |           |               |      | Page: 1 o             | f 1 Go Page s               | size: 5 Change              | e              |                                                           |      | Ite | m 1 to ! | 5 of 5 |
|----------|------------|-----------|---------------|------|-----------------------|-----------------------------|-----------------------------|----------------|-----------------------------------------------------------|------|-----|----------|--------|
| Ctrl # 🔫 | Individual | SSN       | Employer Name | FEIN | Start To<br>Work Date | Application<br>Created Date | Notice<br>Generated<br>Date | Case<br>Status | Award Code                                                | EDIT | DNP | Print    | Docs   |
| 3        | H<br>Er    | ***_**- 4 |               |      | 07/12/2021            | 07/15/2021                  | 07/15/2021                  | CERTIFIED      | G - SNAP (FOOD STAMP) RECIPIENT                           |      |     |          | 2      |
| 3        | Ci<br>C.   | ***_**- 8 |               |      | 06/14/2021            | 06/17/2021                  | 06/17/2021                  | CERTIFIED      | G - SNAP (FOOD STAMP) RECIPIENT                           |      |     |          | 2      |
| 3        | G          | ***-**- 2 |               |      | 05/17/2021            | 05/27/2021                  | 05/27/2021                  | CERTIFIED      | G - SNAP (FOOD STAMP) RECIPIENT                           |      |     |          | 2      |
| 3        | N<br>R     | ***-**- 0 |               |      | 11/02/2020            | 11/12/2020                  | 03/26/2021                  | CERTIFIED      | L - LONG-TERM UNEMPLOYED                                  |      |     |          | 2      |
| 3        | BI         | ***-**- 7 |               | :    | 10/20/2020            | 10/28/2020                  | 03/26/2021                  | CERTIFIED      | BD - VET UNEMPLOYED FOR 4 WEEKS BUT<br>LESS THAN 6 MONTHS |      |     |          | 2      |
| K • 1    | <b>H</b>   |           |               |      | Page: 1 o             | f 1 Go Page s               | size: 5 Change              | e              |                                                           |      | lte | m 1 to ! | 5 of 5 |

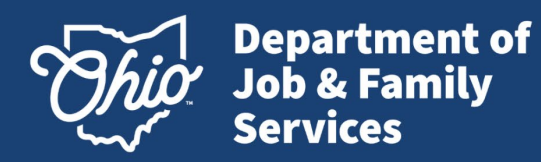

## View or Print Notices – Individual Option

Click on Case Search

Search for the application.

Click on the bold date under the Notice Generated Date column.

A PDF of the notice will open on the screen.

The notice may be saved as a PDF or printed.

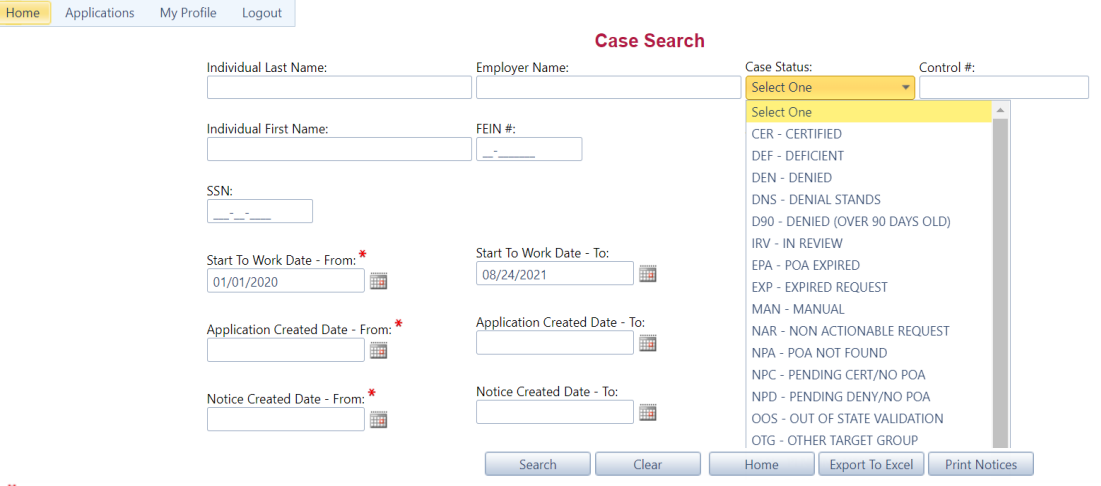

\* Case searches can only be performed on applications dated January 1, 2008 or after. Maximum number of records returned is 30,000.

|          | 1 🕨 🕅      |           |               |      | Page: 1 of            | f 1 Go Page s               | size: 5 Chang               | e              |                                                           |      | lt  | em 1 to | 5 of 5 |
|----------|------------|-----------|---------------|------|-----------------------|-----------------------------|-----------------------------|----------------|-----------------------------------------------------------|------|-----|---------|--------|
| Ctrl # 👻 | Individual | SSN       | Employer Name | FEIN | Start To<br>Work Date | Application<br>Created Date | Notice<br>Generated<br>Date | Case<br>Status | Award Code                                                | EDIT | DNP | Print   | Docs   |
| 3        | H<br>El    | ***-**- 4 |               |      | 07/12/2021            | 07/15/2021                  | 07/15/2021                  | CERTIFIED      | G - SNAP (FOOD STAMP) RECIPIENT                           |      |     |         | 2      |
| 3        | C<br>C     | ***_**- 8 |               |      | 06/14/2021            | 06/17/2021                  | 06/17/2021                  | CERTIFIED      | G - SNAP (FOOD STAMP) RECIPIENT                           |      |     |         | 2      |
| 3        | G          | ***_**_ 2 |               |      | 05/17/2021            | 05/27/2021                  | 05/27/2021                  | CERTIFIED      | G - SNAP (FOOD STAMP) RECIPIENT                           |      |     |         | 2      |
| 3        | N<br>R     | ***_**_ 0 |               |      | 11/02/2020            | 11/12/2020                  | 03/26/2021                  | CERTIFIED      | L - LONG-TERM UNEMPLOYED                                  |      |     |         | 2      |
| 3        | ВІ         | ***_**- 7 |               | :    | 10/20/2020            | 10/28/2020                  | 03/26/2021                  | CERTIFIED      | BD - VET UNEMPLOYED FOR 4 WEEKS BUT<br>LESS THAN 6 MONTHS |      |     |         | 2      |
|          |            |           |               |      | Page: 1 of            | f 1 Go Page s               | size: 5 Chang               | e              |                                                           |      | lt  | em 1 to | 5 of 5 |

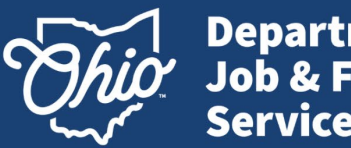

Department of Job & Family Services

### View or Print Notices Multiple Option

Click on Case Search

Search for the application(s) for viewing or printing.

Ensure pop-up blockers are disabled.

Click multiple check boxes under the Print column.

The notices will open as a PDF. The notices may be saved as a PDF or printed.

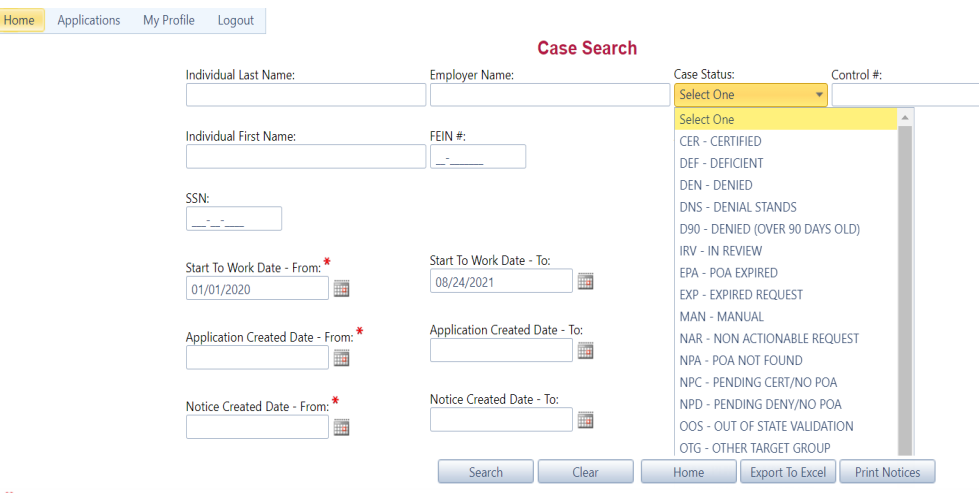

\*Case searches can only be performed on applications dated January 1, 2008 or after. Maximum number of records returned is 30,000.

| K 4 1    | ► H        |           |               |      | Page: 1 o             | f 1 Go Page :               | size: 5 Chang               | e              |                                                           |      | Iter  | n 1 to 5 | of 5 |
|----------|------------|-----------|---------------|------|-----------------------|-----------------------------|-----------------------------|----------------|-----------------------------------------------------------|------|-------|----------|------|
| Ctrl # 🔫 | Individual | SSN       | Employer Name | FEIN | Start To<br>Work Date | Application<br>Created Date | Notice<br>Generated<br>Date | Case<br>Status | Award Code                                                | EDIT | DNP I | rint l   | Docs |
| 3        | H<br>El    | ***_**- 4 |               |      | 07/12/2021            | 07/15/2021                  | 07/15/2021                  | CERTIFIED      | G - SNAP (FOOD STAMP) RECIPIENT                           |      |       |          | 2    |
| 3        | C)<br>C.   | ***_**_ 8 |               |      | 06/14/2021            | 06/17/2021                  | 06/17/2021                  | CERTIFIED      | G - SNAP (FOOD STAMP) RECIPIENT                           |      |       |          | 2    |
| 3        | G          | ***-**- 2 |               |      | 05/17/2021            | 05/27/2021                  | 05/27/2021                  | CERTIFIED      | G - SNAP (FOOD STAMP) RECIPIENT                           |      |       |          | 2    |
| 3        | N<br>R(    | ***_**- 0 |               |      | 11/02/2020            | 11/12/2020                  | 03/26/2021                  | CERTIFIED      | L - LONG-TERM UNEMPLOYED                                  |      |       |          | 2    |
| 3        | ВІ         | ***-**- 7 |               | 3    | 10/20/2020            | 10/28/2020                  | 03/26/2021                  | CERTIFIED      | BD - VET UNEMPLOYED FOR 4 WEEKS BUT<br>LESS THAN 6 MONTHS |      |       |          | 2    |
| 14 4 1   |            |           |               |      | Page: 1 o             | f 1 Go Page :               | size: 5 Chang               | e              |                                                           |      | Iter  | n 1 to 5 | of 5 |

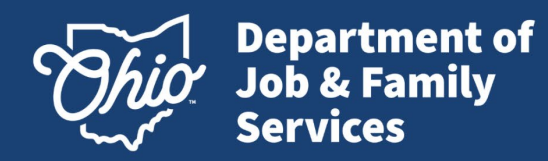

View or Print Option – Unavailable

If the system is unable to retrieve the notices, the PDF will contain an error message.

Please contact the WOTC office or try again later, if this message displays. WARNING! Of the 10 selected notices, 10 could not be retrieved from the WOTC system FileNet storage server.

| Control Number: 24 (F | Control Number: 24<br>Control Number: 24<br>Control Number: 24<br>Control Number: 24<br>Control Number: 24<br>Control Number: 24<br>Control Number: 24<br>Control Number: 24<br>Control Number: 24 | してつちんのうちょう | )<br>)<br>) |  |  |
|-----------------------|----------------------------------------------------------------------------------------------------|------------|-------------|--|--|
|-----------------------|----------------------------------------------------------------------------------------------------|------------|-------------|--|--|

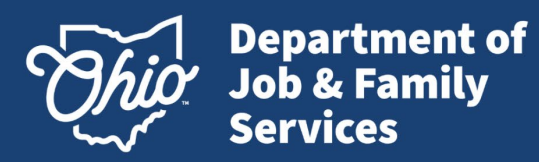

### View or Print Notices – On a generated date

- From the Main Menu, a date may be chosen on the calendar (top example bottom left corner).
- All notices generated on that day will display as a PDF attachment (displayed in red).
- This will include any reprints from the day before.

(The Notice Generated Date can also be found via Case Search)

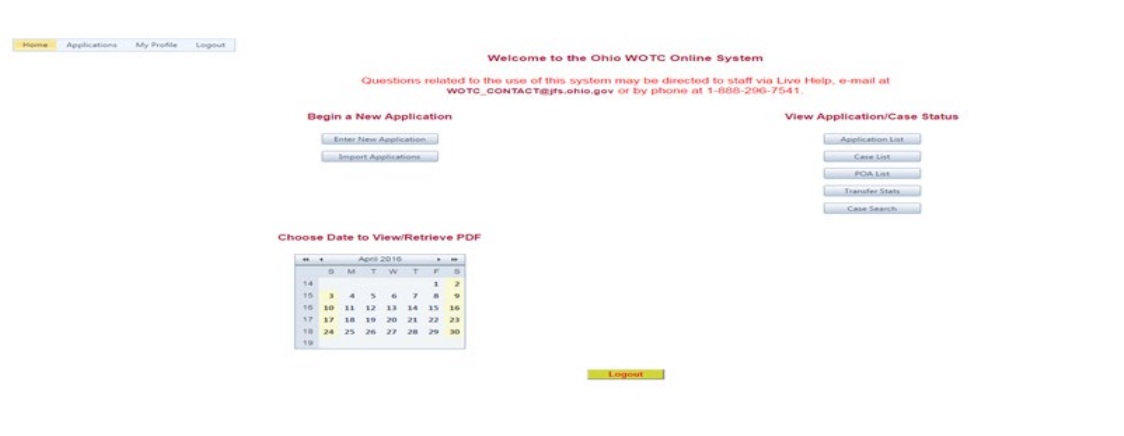

| Home Applications Logout                  |                                                                                                    |                                |                                |                                                                                                    |
|-------------------------------------------|----------------------------------------------------------------------------------------------------|--------------------------------|--------------------------------|----------------------------------------------------------------------------------------------------|
|                                           |                                                                                                    | Notices for date of 11/13/2013 |                                |                                                                                                    |
| CERTIFICATION                             | DENIAL                                                                                                    | DEFICIENCY                     | BENEFIT REQUEST                | POWER of ATTORNEY                                                                                                    |
| <ul> <li>ct000004620131113.pdf</li> </ul> | <ul> <li>Denial         <ul> <li>None Found</li> <li>D90 Denial             <ul> <li>None Found</li> </ul> </li> </ul> </li> </ul> | <ul> <li>None Found</li> </ul> | <ul> <li>None Found</li> </ul> | <ul> <li>60 Day Notices         <ul> <li>None Found</li> <li>Expired Notices</li> <li>None Found</li> </ul> </li> </ul> |

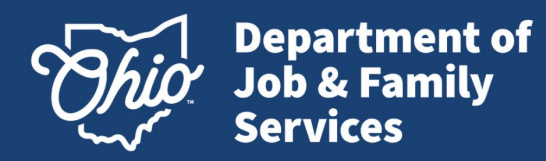

### **View or Print Notices**

| _ | _ |
|---|---|
| - | - |
|   |   |

#### Example Notice

The PDF document may be saved or printed.

If multiple applications are selected, then the PDF will be grouped by employer, then by correspondence type.

All certifications, denials, and deficiencies are in order by SSN.

| Governor                                                                                                    | $\bigcirc$ hio                                                                                                    | Department of<br>Job and Family                                                                                                    | Services                                                                                                    | Dirocur                                                                      |
|----------------------------------------------------------------------------------------------------|----------------------------------------------------------------------------------------------------|----------------------------------------------------------------------------------------------------|----------------------------------------------------------------------------------------------------|------------------------------------------------------------------------------|
| 1-888-2WORK-411<br>Office of Workf                                                                                                    | cree Development                                                                                                    | P.O. Box 1518                                                                                                    | ife<br>Columbus, OH                                                                                          | abio-govi-worldonce<br>43216-1618                                            |
|                                                                                                    | TAX CR                                                                                                    | EDIT CERTIF                                                                                                    | ICATION                                                                                                    |                                                                              |
| F<br>23<br>V                                                                                                    |                                                                                                    |                                                                                                    | Control Noe<br>Last Name:<br>First Name:<br>Start to Work Date:<br>WOTC Target Groups<br>Frighal Farms Owner | 00<br>K:<br>JF<br>X:<br>2015-06-26<br>G<br>Applicant                         |
| FEIN: 1<br>Notice Date: 04/28/201                                                                                                    | 16                                                                                                    |                                                                                                    |                                                                                                    |                                                                              |
| This certifies that the i<br>Internal Revenue Code                                                                                                    | ndividual named abov                                                                                                    | e meets the eligibility cr                                                                                                    | iteria of Section 51, 51                                                                                     | a and/or 52 of the                                                           |
| Target Group Descriptk                                                                                                    | SNAP (FOOD ST                                                                                                    | TAMP) RECIPIENT                                                                                                    |                                                                                                    |                                                                              |
| Ministrum Employmen<br>found at http://www.dk<br>"WOTC Calculator".<br>For information and rest<br>http://www.irs.gov/Basi<br>itable-for-Hiring-Quell | t Retention Period. De<br>obrie.gov/businesse/tuoe<br>trictions regarding clait<br>nesses/Small-Business<br>fied-Veteratur or your t | chails regarding the tax e<br>universioppicse', select "<br>iming the credit, please e<br>cs-dSolf-Employed/Exp.<br>as, professional. | redit amount and reter<br>Calculate Your Tax C<br>moult the IRS's website<br>anded-Work-Opportant            | tion period can be<br>credit" then select<br>at<br>i <i>p-Tax-Credit-Ave</i> |
| NOTE: Falsification of<br>Falsification of work or<br>FORM OWNERSHI<br>responsibility for the t                                                       | f data to obtain this C<br>concealment of inform<br>P: You indicated over<br>wereship of ALL original                                | ertification is a FEDER/<br>nation is PUNISHABLE<br>on your application su<br>ginal signature document                                | L CRIME in violation<br>by a fine or imprisonm<br>basission that you was<br>used to (a) apply f              | of 18 USC 1001,<br>ent.<br>would assume the<br>by WOTC and (b)               |
| substantiate the applic<br>retention period require                                                                                                   | ation requirements. P<br>ments for these signate                                                                                     | lease refer to the IRS I<br>are documents.                                                                                            | istructions for Form 3                                                                                       | \$50 regarding the                                                           |
| This is an Important I<br>Please ratain a correct                                                                                                    | RS Tax Filing Docum                                                                                                    | ieut - DO NOT DESTR                                                                                                    | OY.                                                                                                    |                                                                              |
| , isaase retain a copy of                                                                                                    | the power for your r                                                                                                    | ur.ar 125                                                                                                    |                                                                                                    |                                                                              |
| Mailing Date: 2016/04/29                                                                                                    |                                                                                                    | Enclosure: 5                                                                                                    |                                                                                                    | Page 6 of 6                                                                  |
| 5894 0000003                                                                                                    | THE                                                                                                    | SERVICE FOR OFFICIAL USE ON                                                                                                    | L¥                                                                                                    | P546/:0000003                                                                |

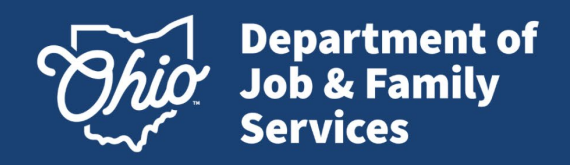

## **WOTC Contact Information**

You may contact us by *e-mail* at: WOTC\_CONTACT@jfs.ohio.gov

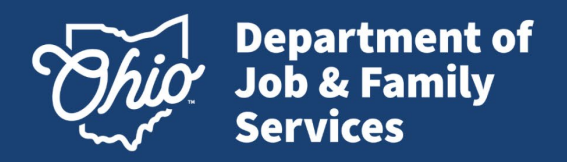

## **References and Resources**

- <u>Understanding America's Labor Shortage: The Most Impacted Industries</u>
   <u>U.S. Chamber of Commerce (uschamber.com)</u>
- <u>Work Opportunity Tax Credit | Internal Revenue Service (irs.gov)</u>
- <u>Work Opportunity Tax Credit | U.S. Department of Labor (dol.gov)</u>
- Work Opportunity Tax Credit | Work Opportunity Tax Credit | Ohio
   Department of Job and Family Services
- EZ/RRC address locator
- <u>9061</u>
- <u>8850</u>